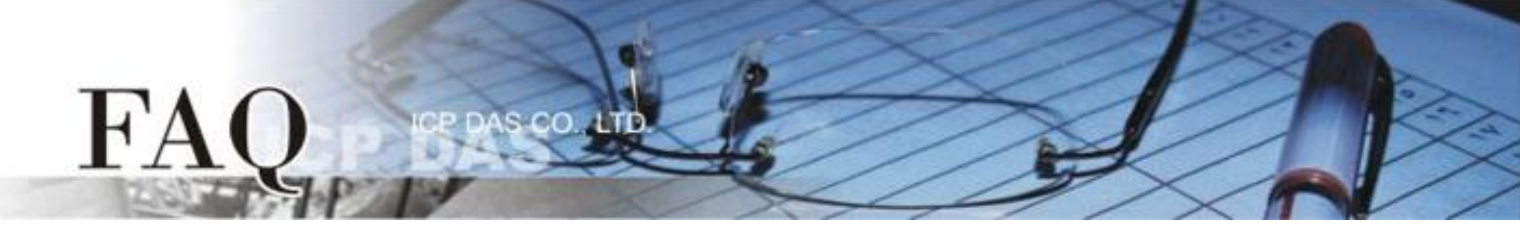

| 分類/Classification | 🗆 tDS      | □ tGW | D PETL/tET/tPET | T 🛛 DS/PDS/PP | DS 🗹 Tou | ichPAD |
|-------------------|------------|-------|-----------------|---------------|----------|--------|
|                   | □ I/O Card |       | UVXC Card       | □ VxComm      | 🗆 Oth    | ier    |
| 作者/Author         |            |       | 日期/Date         |               | 編號/NO.   | FAQ007 |

## 問題: 如何使用 TPD-283、TPD-283-BK 的強制更新 (Force Update) 模式?

答: TPD-283, TPD-283-BK 有以下三種模式,可在裝置背面找到。

| 項次 | 模式           | 說明    |
|----|--------------|-------|
| 0  | Run & Update | 執行&更新 |
| 1  | Force Update | 強制更新  |
| 2  | Run Only     | 僅供執行  |

請在使用手冊參考細節及這三種模式。

一般情況下, TPD-283 通常使用「模式 0」, "Run & Update" 來更新程式

如果「模式 0」發生錯誤, 則使用「模式 1」"Force Update", 以下為 Force Update 的步驟

1. 將旋轉開關轉至 1 進入強制更新模式 (需重新開機)。

2. 打開 HMIWorks, 點選項目 "執行" -> 設置裝置 -> 搜尋 TouchPAD, HMIWorks 將會搜尋 TPD 的 Mac address, 如無法尋找, 請按下重新整理按鍵或重新啟動 TPD。

| Search for TouchPAD      |              |                   |            |   |
|--------------------------|--------------|-------------------|------------|---|
| Refresh 🗆 Disa           | ble UDP Filt | er                | _          |   |
| IP Address               | Port         | MAC Address       | escription |   |
| 0.0.0.0                  | 6            | 00:00:80.82:02:58 | CPDAS      |   |
| F                        |              |                   |            |   |
|                          |              |                   |            |   |
|                          |              |                   |            |   |
|                          |              |                   |            |   |
|                          |              |                   |            |   |
|                          |              |                   |            |   |
|                          |              |                   |            |   |
|                          |              |                   |            |   |
|                          |              |                   |            |   |
|                          |              |                   |            |   |
|                          |              |                   |            |   |
|                          |              |                   |            |   |
|                          |              |                   |            |   |
|                          |              |                   |            |   |
| No.                      |              |                   |            | 2 |
| <u>QK</u> <u>C</u> ancel |              |                   |            |   |

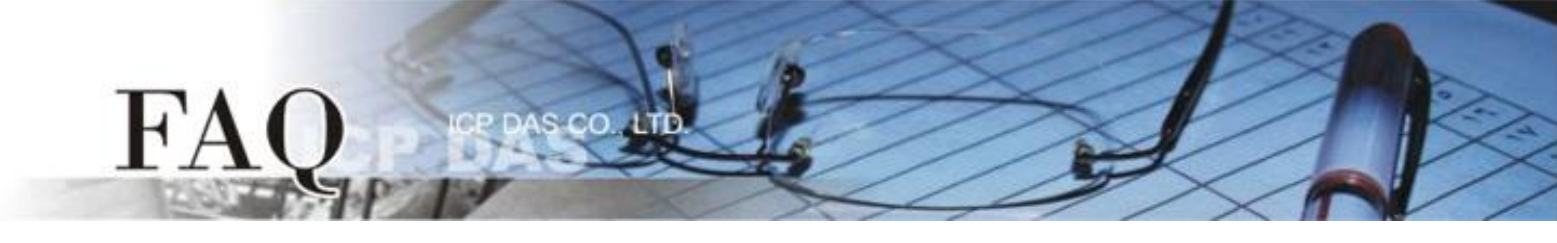

3. 客戶可在 TouchPAD 的背面找到正確的 MAC address。

4. 經由 force a load 模式設定 IP 至 TouchPAD。

| Setup Ethernet Device                     |                             |                         |
|-------------------------------------------|-----------------------------|-------------------------|
| Search for TouchPAD                       |                             |                         |
| Host Information (PC)<br>Host IP Address: | 10.1.0.15                   |                         |
| Runtime Information (To                   | ouchPAD)                    |                         |
| Device Nickname:                          | ICPDAS                      |                         |
| IP Address Assignment                     | nent Method                 |                         |
| C Static IP                               | OHCP                        | C Runtime Setting       |
| Device IP Address                         | 0.0.0                       | (eg: 10.1.2.3)          |
| Mask                                      | 255.265.0.0                 |                         |
| Gateway                                   | 192.168.255.254             |                         |
| Download Information (                    | TouchPAD)                   |                         |
|                                           | ☐ Same as runtime Static IP |                         |
| IP address:                               | 10.1.2.3                    | (eg: 10.1.2.3)          |
| MAC address:                              | 00:0D:E0:B2:01:12           | (eg: 00:0D:E0:11:22:33) |
|                                           | <u>Q</u> K <u>Cancel</u>    |                         |
|                                           |                             |                         |